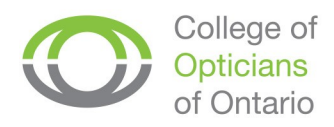

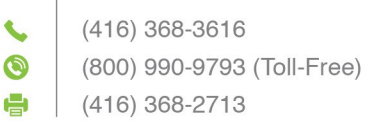

## How to View and Pay Your Registration Fees Online

- 1. Visit the College website at https://collegeofopticians.ca
- **2.** Select "Registrant Portal" at the top right corner of the homepage.

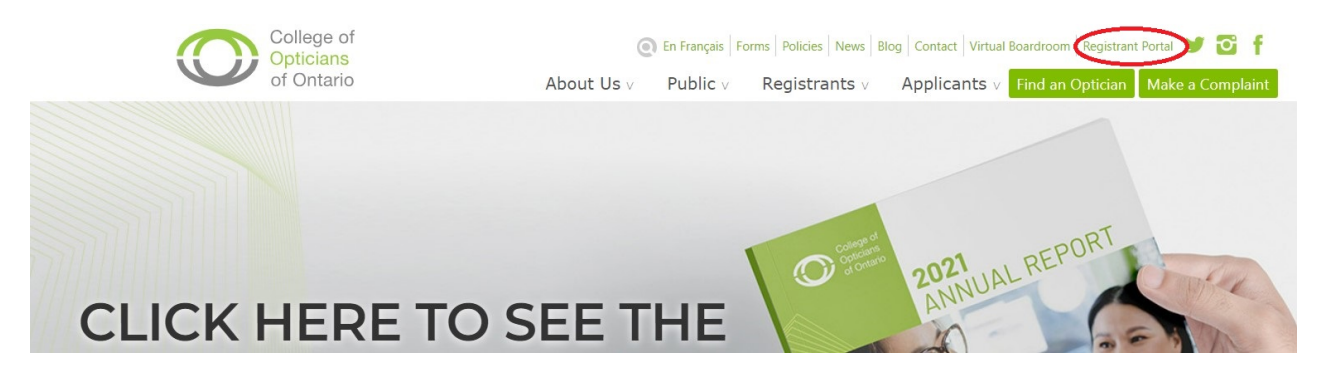

**3.** Login using your College of Opticians login credentials. If you are logging in for the first time, click "Forgot Password?" and enter your Registration Number to receive a temporary password.

| SIGN IN |                                            |  |
|---------|--------------------------------------------|--|
|         | Username                                   |  |
|         |                                            |  |
|         | Password                                   |  |
|         | Keen me signed in                          |  |
|         | Sign In                                    |  |
|         |                                            |  |
|         | <u>Forgot usernamer</u>   Forgot password? |  |

**4.** Select the Documents & Fees tab.

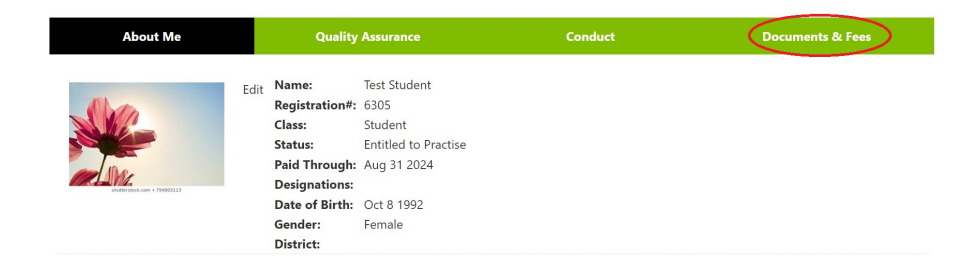

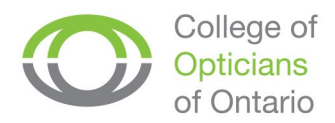

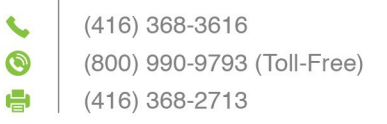

## 5. Under Fees, you will see your outstanding charge(s) including HST. Select "Proceed to Pay."

| Fees                                          |         |  |  |  |
|-----------------------------------------------|---------|--|--|--|
| Charges                                       | Balance |  |  |  |
| Student/Intern Application Fee                | 65.00   |  |  |  |
| HST on Student/Intern Application Fee         | 8.45    |  |  |  |
| Student/Intern Annual Registration Fee        | 146.00  |  |  |  |
| HST on Student/Intern Annual Registration Fee | 18.98   |  |  |  |

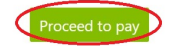

6. Input your payment details. Select "Submit Order."

| TOTAL CHARGES    |                                                                                     |            |    |
|------------------|-------------------------------------------------------------------------------------|------------|----|
| Invoice Total    | 238.43                                                                              |            |    |
| TRANSACTION GRAN | 238.43                                                                              |            |    |
|                  |                                                                                     |            |    |
|                  |                                                                                     |            |    |
| PAYMENT DETAIL   | S                                                                                   |            |    |
| Payment amount   | 238.43                                                                              |            |    |
| Payment method   | VISA 🗸                                                                              |            |    |
| *Card number     |                                                                                     |            |    |
| *Name on card    | Test Student                                                                        |            |    |
| *Expiration date | 01 🖌 2023 🖌                                                                         |            |    |
| CSC              |                                                                                     |            |    |
| Card address     | 300 - 90 Adelaide St. W.<br>Toronto, ON M5H 3V9<br>CANADA<br>Choose another address |            |    |
|                  |                                                                                     | Submit Ord | er |

**7.** Wait for the "Order Confirmation" page to load. In the "Send another copy to" field, type your email address to **save your Order Confirmation page for your records.** 

You can access your receipt under the "Documents & Fees" tab, "Member Receipts" by selecting the year the payment was made.